## PASSPORT® POS OPERATIONS

## ALLOW REFUNDS AND SALES IN THE SAME TRANSACTION

Sometimes a customer may want to exchange an item for the same one, or they may want a refund and buy other items at the same time. **HERE'S HOW TO ALLOW REFUNDS AND SALES IN THE SAME TRANSACTION.** 

|                                                |                                 |                 |            |                           |  | FROM THE MANAGER WORKSTATION:                                                                                                   |                                                                              |                           |                                  |                                            |
|------------------------------------------------|---------------------------------|-----------------|------------|---------------------------|--|----------------------------------------------------------------------------------------------------|------------------------------------------------------------------------------|---------------------------|----------------------------------|--------------------------------------------|
| 649 AM<br>05/17/2022 O GILI<br>Frequently Used | BARCO<br>EDER-ROOT              | Marager         | Store Name |                           |  | 1. Select<br>"Set Up"                                                                                                    | <sup>Up</sup> 2. Then<br>"Register                                           | "<br>Register             | 3. Then<br>"Register<br>Maintene | Group<br>ance" Register Grou<br>Maintenand |
| Period Close<br>Accounting                     | Fosture RF<br>Activation Config | FID<br>peration |            | Maintenance Merchandbalog |  | 4. Select the Re<br>Group to chang                                                                                              | gister<br>ıe.                                                                | 5. Tap the<br>"Change" l  | outton                           | Change                                     |
| Reports<br>Pricing<br>Fuel                     |                                 |                 |            |                           |  | 6. Find the Sales and Refunds tab and check the boxes to "Allow Refunds" and "Allow sales and refunds in the same transaction". |                                                                              |                           |                                  | 7. Select the<br>"Save" button             |
| Set Up                                         |                                 |                 |            |                           |  | TO DO AN EXC                                                                                                    | HANGE FROM                                                                   | THE CASH                  | IER WOR                          | KSTATION:                                  |
|                                                |                                 |                 |            |                           |  | 1. Select the "Refund" function button.                                                                                         |                                                                              |                           |                                  |                                            |
|                                                |                                 |                 |            |                           |  | 2. The journal o<br>the word "Refur<br>they are in refu                                                                         | n the left will tu<br>nd" to let the Cas<br>nd mode.                         | rn red with<br>shier know | 3. Add<br>need                   | l the items that<br>to be refunded.        |
|                                                |                                 |                 |            |                           |  | 4. Tap "Pay"                                                                                                    | 5. The CWS will display a confirmation "Begin selling items?". Select "Yes". |                           |                                  |                                            |
|                                                |                                 |                 |            |                           |  | 6. Add the items for purchase the customer wants to buy and tap "Pay"                                                           |                                                                              |                           |                                  |                                            |

6. Add the items for purchase the customer wants to buy and tap "Pay" to complete the transaction.

JUST ANOTHER ROUTINE RETAIL PROCESS MADE SIMPLE BY PASSPORT® POINT-OF-SALE.

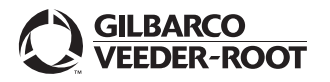

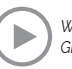